# Secure Shell (SSH) Server door gebruikersverificatie op SX500 Series Stackableswitches

## Doel

Het doel van dit document is te helpen bij het configureren van de gebruikersverificatie van de Secure Shell (SSH) Server op SX500 Series Stackable Switches. Deze instellingen helpen u ook als u een nieuwe SSH-gebruiker wilt toevoegen. Het is een optionele instelling.

Opmerking: Voordat u een gebruiker kunt toevoegen, moet er een RSA- of DSA-toets worden gegenereerd voor de gebruiker via een externe SSH-toets generaties/client-toepassing.

#### Toepasselijke apparaten

· SX500 Series Stackable-switches

#### Softwareversie

• v1.2.7.76

### Secure Shell (SSH)-gebruikersverificatie

Stap 1. Meld u aan bij het hulpprogramma voor webconfiguratie en kies **Security > SSH**-server > SSH-gebruikersverificatie. De pagina *SSH-gebruikersverificatie* wordt geopend:

| SSH User       | r Auther                           | nticatio  | n            |        |                     |
|----------------|------------------------------------|-----------|--------------|--------|---------------------|
| SSH User A     | uthenticatio                       | on by Pub | lic Key: 🔳 E | nable  |                     |
| Apply          | Canc                               | el        |              |        |                     |
| SSH User A     | uthenticat                         | ion Table | •            |        |                     |
| SSH U          | SSH User Name Key Type Fingerprint |           |              |        |                     |
| 0 results four | nd.                                |           |              |        |                     |
| Add            | Ed                                 | it        | Delete       |        |                     |
|                |                                    |           |              |        |                     |
| SSH Active     | User Table                         | e         |              |        |                     |
| IP Address     | SSH Use                            | r Name    | SSH Version  | Cipher | Authentication Code |
| 0 results four | nd.                                |           |              |        |                     |

Stap 2. Controleer in het veld SSH-gebruikersverificatie door middel van openbare sleutel het aanvinkvakje **Enable** for Verificatie bij de SSH-clientgebruiker.

Stap 3. Klik op Toepassen.

De tabel met SSH-serververificatie heeft de volgende velden:

• SSH-gebruikersnaam — De gebruikersnaam van de SSH-gebruiker wordt weergegeven.

· Sleuteltype — Het hoofdtype wordt weergegeven, dat ofwel RSA ofwel DSA is.

• Vingerdruk — De vingerafdruk die van de toetsen wordt gegenereerd, wordt weergegeven.

Stap 4. Klik op **Add** om een nieuwe SSH-gebruiker toe te voegen. Het venster *SSH-gebruiker toevoegen* verschijnt.

| SSH User Name: | example                                          | (7/48 Characters Used)                                                                                                    |  |
|----------------|--------------------------------------------------|----------------------------------------------------------------------------------------------------|--|
| Key Type:      | RSA                                              |                                                                                                    |  |
|                | O DSA                                            |                                                                                                    |  |
| OPublic Key:   | BEGIN SSH2 PUBLIC KEY<br>Comment: rsa Public Key |                                                                                                    |  |
|                | AAAAB3NzaC1yo<br>MDEH9QuOBCT                     | 2EAAAABIwAAAIEA8hbQy9ziQF6ZsUfz0mjV5dvSZZx7DWIIVgOncV/oPVPCSTApBR2yLmpdW<br>gXftmU4YcN9WuNfAzmmGc3UFJ04n9PgeiyEO7f1Zzqq+w4G3VJZvju4sw6Vi4WkBgmuJQsicmrC |  |
|                | S101s7gOxGyCC                                    | 2IINIboDrQyixI8=                                                                                                    |  |

Stap 5. Voer in het veld SSH-gebruikersnaam de SSH-gebruikersnaam in.

Stap 6. Klik in het veld Type Key Type op de radioknop van het gewenste sleuteltype.

- RSA Het is een algoritme gebruikt voor zowel encryptie als handtekeningen.
- DSA Het is een algoritme dat alleen voor signatuur wordt gebruikt.

Stap 7. Voer in het veld Openbare sleutel de openbare sleutel in die door de SSHclienttoepassing gegenereerd is.

Stap 8. Klik op Toepassen. De nieuwe SSH-gebruiker wordt toegevoegd.

| SS | H User Authenticat | tion Table |                                                 |
|----|--------------------|------------|-------------------------------------------------|
|    | SSH User Name      | Key Type   | Fingerprint                                     |
|    | example            | RSA        | f4:c5:d2:c4:9b:03:fb:2b:c6:49:3e:fe:dc:6f:39:ef |
|    | Add Ec             | lit ] [    | Delete                                          |

| SSH User      | Authenti     | cation     |             |           |                               |
|---------------|--------------|------------|-------------|-----------|-------------------------------|
| SSH User A    | uthenticatio | on by Publ | ic Key: 🔽   | Enable    |                               |
| Apply         | Cancel       |            |             |           |                               |
| SSH User A    | uthenticati  | on Table   |             |           |                               |
| SSH U         | Jser Name    | Кеу Туре   | E Fingerpri | nt        |                               |
| V examp       |              | RSA        | 7f:b7:e3:   | a4:ac:97: | ac:0c:21:b8:19:5b:5b:87:65:58 |
| Add           | Edit.        |            | Delete      |           |                               |
|               |              |            |             |           |                               |
| SSH Active    | User Table   | •          |             |           |                               |
| IP Address    | SSH User     | Name S     | SH Version  | Cipher    | Authentication Code           |
| 0 results fou | ind.         |            |             |           |                               |

Stap 9. (Optioneel) Klik om SSH-gebruikersnaam-referenties te bewerken op het gewenste aankruisvakje en klik op **Bewerken**. Het venster *SSH-gebruiker bewerken* verschijnt.

| SSH User Name: | example 💌                                                                                                    |
|----------------|----------------------------------------------------------------------------------------------------|
| Key Type:      | RSA                                                                                                    |
|                | O DSA                                                                                                    |
| Public Key:    | BEGIN SSH2 PUBLIC KEY<br>Comment: rsg Public Key                                                                     |
|                | AAAAB3NzaC1yc2EAAAABlwAAAIEAqwjT3Tn95anx7l2Uk6Kc18wUm571rcNxXG1uWO9V3VsKUoqhZ664+DB<br>3kl/pJloisnAdnbCdRNiLenEZfCva |
|                | /dXnVefGIXUW5TXygnC3XpYRxmR0qFA+nFXiwh16KgXpWXDVRxbzmKugMbXVrrDsVPIEXkzvLWKKnLHPb9YN<br>4Wk= END SSH2 PUBLIC KEY     |

Stap 10. Klik op Toepassen na de gewenste wijzigingen.

Stap 1. (Optioneel) Om SSH-gebruikersnaam te verwijderen, controleert u het gewenste aankruisvakje in de tabel met SSH-gebruikersverificatie en klikt u op **Verwijderen** om deze te verwijderen.